## Manual de usuario Tuya smart IP Camera

# 1. Descargar APP

Busque y descargue "Tuya smart" en los principales mercados de aplicaciones o escanee el código QR a continuación para descargar la APLICACIÓN.

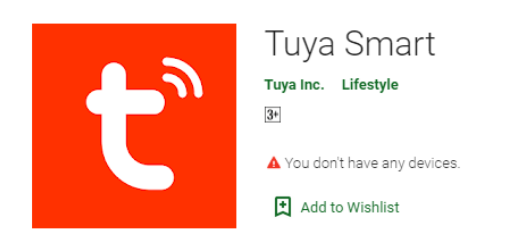

luego inicie sesión

2. Regístrese con su número de teléfono móvil / correo electrónico y

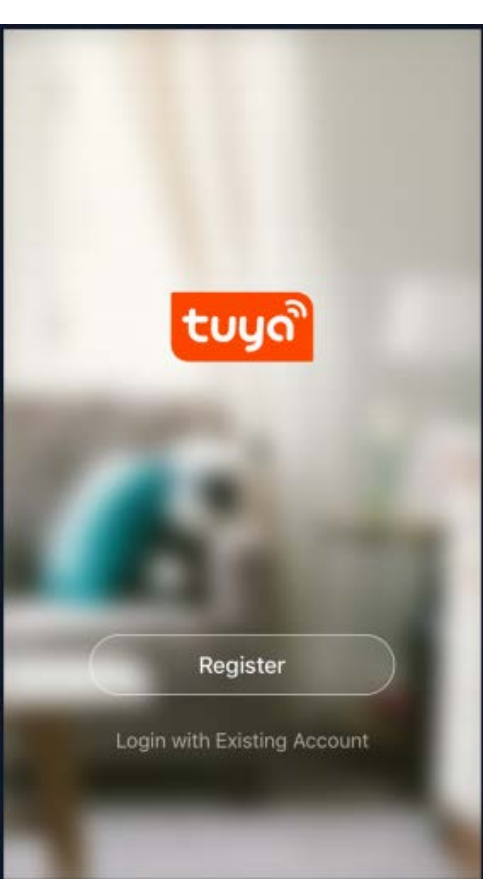

←

China +86

Mobile number/e-mail address

Obtain verification code

✓ I agree with <u>Service Agreement</u> and <u>Privacy</u> <u>Policy</u>

#### 1

### 3. Configuración: configuración de red de código QR

Toque "Agregar dispositivo" o el icono "+"en la esquina superior derecha

Elija "Cámara inteligente" en el tipo de dispositivo

Asegúrese de que el indicador esté parpadeando rápidamente y haga clic en "siguiente paso"

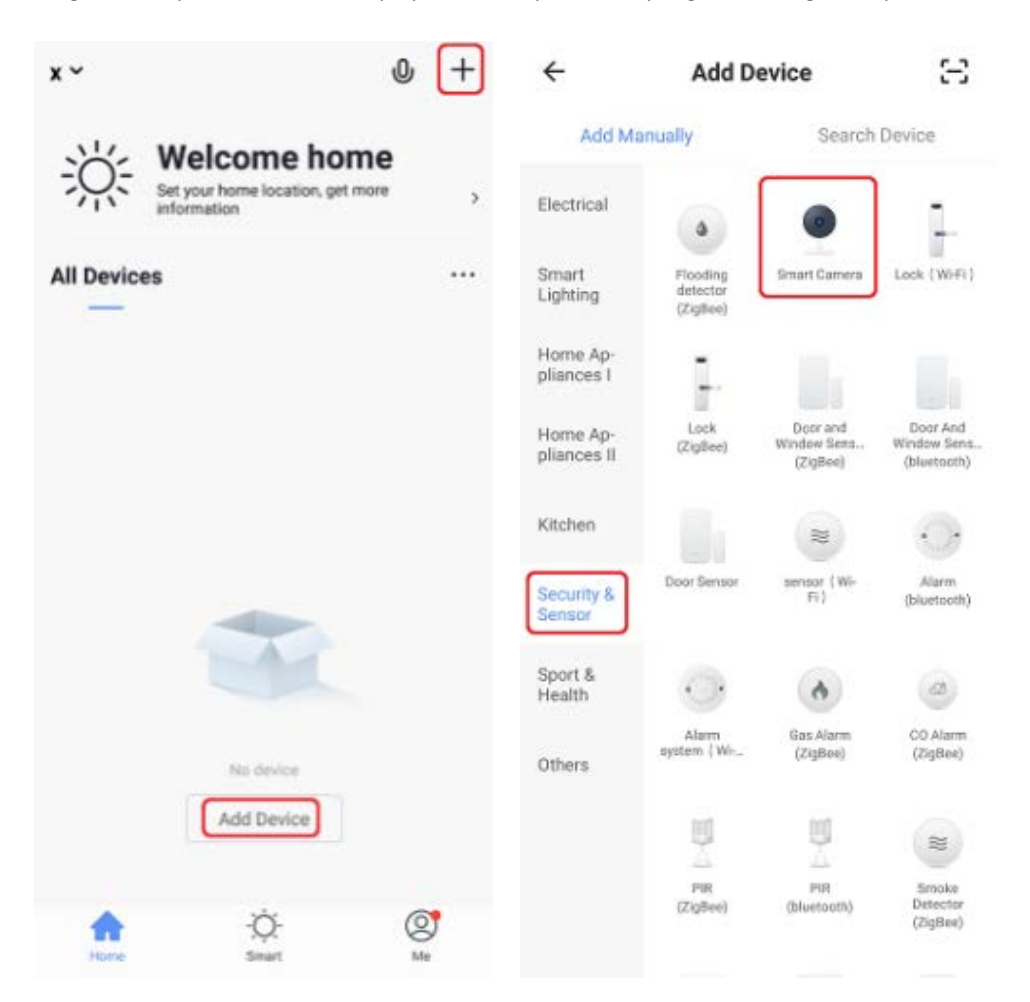

Ingrese su contraseña wiFi y haga clic en "+", Cuando toque Continuar, el teléfono móvil muestra un código QR, Mantenga la cámara de 15 a 20 cm frente al teléfono móvil para que la cámara escanee el código QR

Haga clic en "escuchó el pitido" cuando el dispositivo tenga consejos de voz

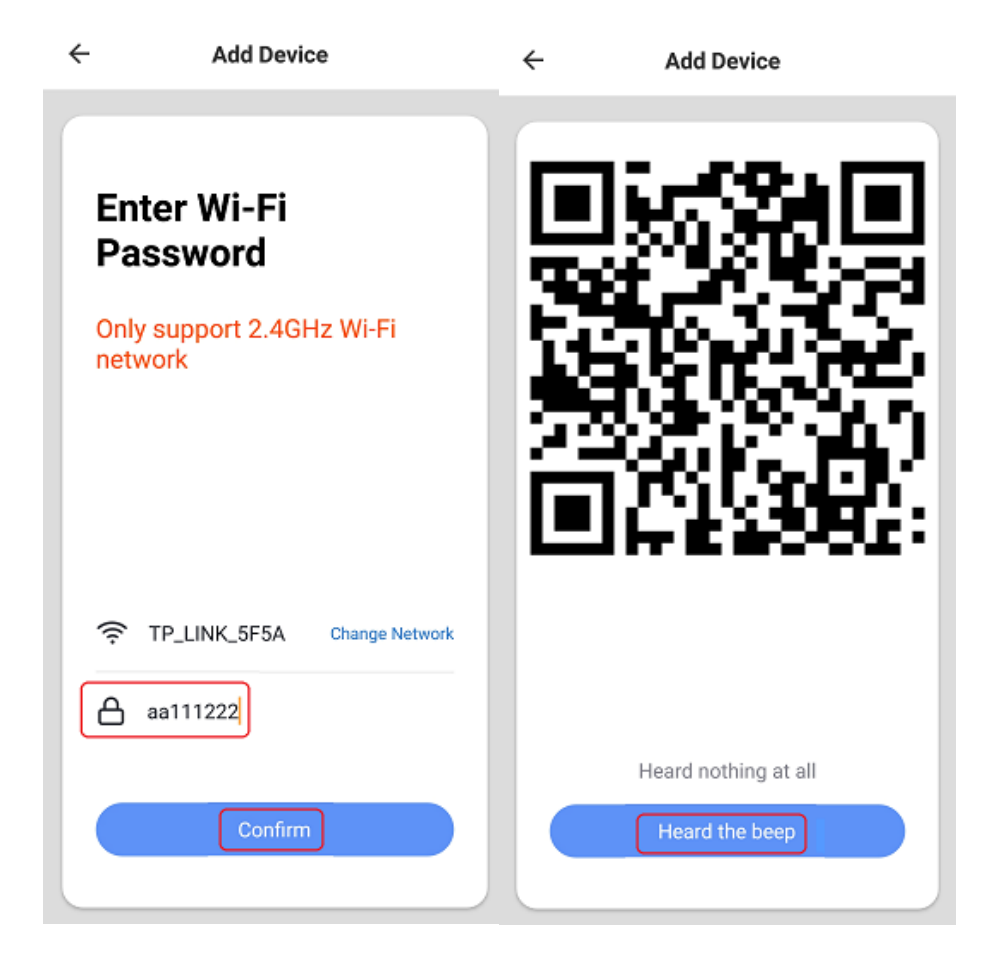

# 4. ver la transmisión en vivo

Elija un nombre para el dispositivo y haga clic en "Listo" para ver la transmisión en vivo

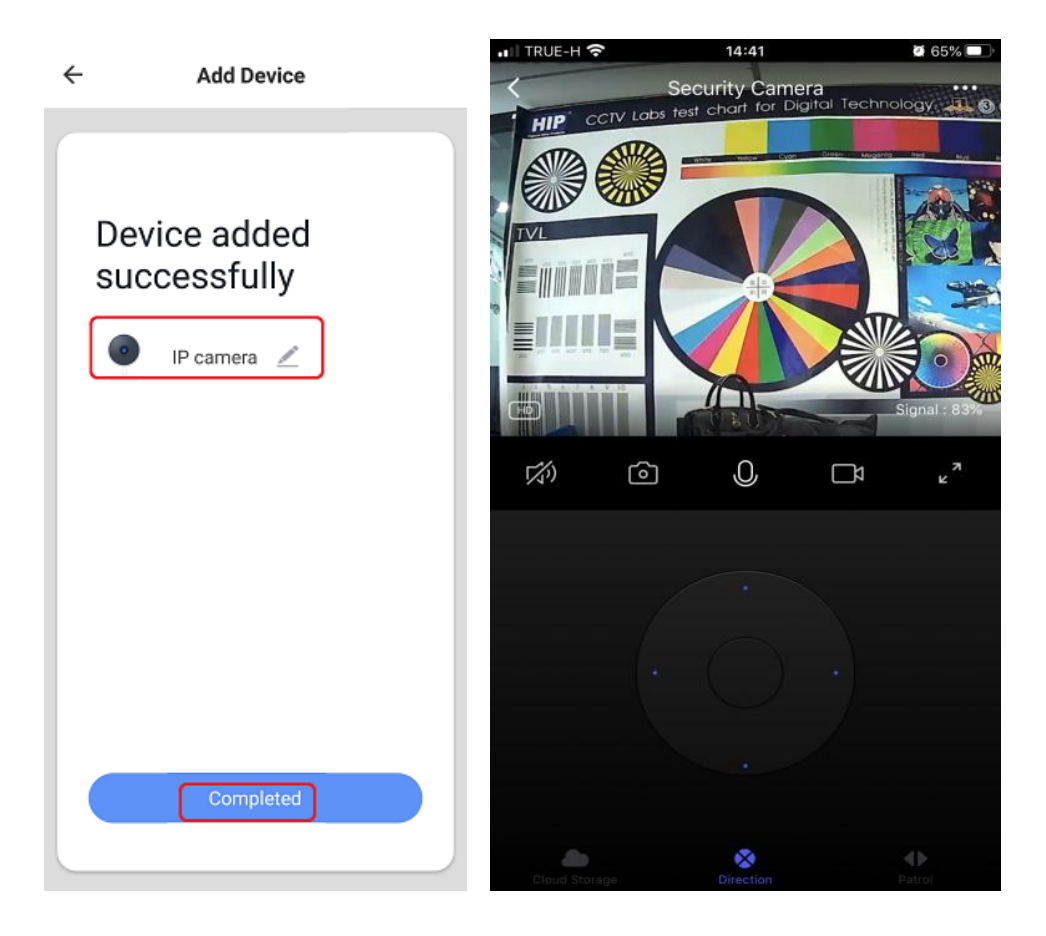